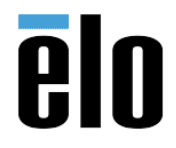

## Minuta ejecutiva

Este documento resalta los pasos necesarios para que un usuario implemente AirWatch utilizando EloView.

## Pre-requisitos

Los dispositivos deben estar en línea, ligados a una cuenta de EloView y actualizados a la última versión OTA (Over The Air). Consulte nuestro <u>sitio de soporte</u> para obtener detalles adicionales sobre este proceso.

## **Procedimiento**

1. Se requieren dos componentes principales para integrar con éxito AirWatch con un dispositivo Android habilitado para EloView.

a. Agente de AirWatch (AirWatch Agent)

b. Aplicación del servicio OEM de la plataforma AirWatch para Elo I-Series 2.0 (AirWatch Platform OEM Service App for Elo I-Series 2.0)

Después de obtener los archivos necesarios de VMware/AirWatch a través de su portal <u>MyVMware</u>, estos pueden cargarse en EloView para que se puedan implementar/desplegar fácilmente en dispositivos y grupos. A continuación, se muestran ejemplos de APK's proporcionados por AirWatch. Los nombres y la cantidad de los archivos pueden variar ligeramente de los que se le proporcionaron.

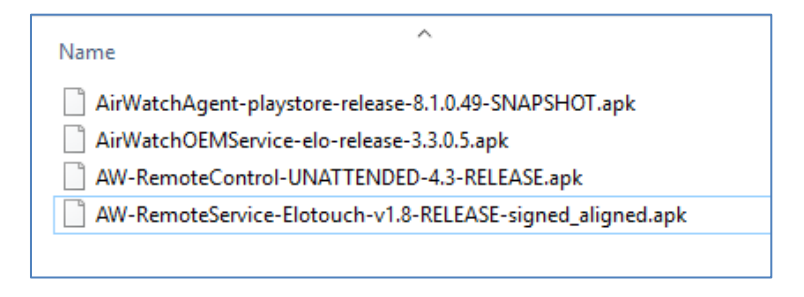

 <u>Cargue todos los archivos de AirWatch individualmente en EloView</u>, de clic en el Agente AirWatch (AirWatch agent) en la sección de Contenidos (**Contents**) y asegúrese de seleccionar el cuadro de "Show on App Page"

| ≮ AirWatch Agen | t 8.1.0.49                           |
|-----------------|--------------------------------------|
|                 | NAME<br>AirWatch Agent 8.1.0.49      |
|                 | PACKAGE<br>com.airwatch.androidagent |
|                 | VERSION<br>8.1.0.49                  |
|                 | VERSION CODE<br>1151                 |
|                 | DESCRIPTION AirWatch Agent 8.1.0.49  |
|                 | 🖉 Show On App Page                   |

Elo Touch Solutions, Inc.670 N. McCarthy Blvd, Milpitas, CA 950351-800-557-1458elotech@elotouch.com©Copyright 2019 Elo Touch Solutions, Inc.Confidential & Proprietary, Subject to NDA.

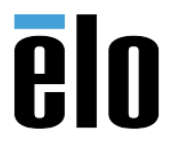

Después cree un <u>Bundle App</u>.

Selecciones la APK del Agente de AirWatch para estar al frente (foreground) y cualquier otra app en el fondo (background) – todas configuradas como RUN (ejecutables)

| < AirWatch A 🗞 | AirWatch O                                                |         |   |                             |
|----------------|-----------------------------------------------------------|---------|---|-----------------------------|
|                | NAME<br>AirWatch Bundle<br>DESCRIPTION<br>AirWatch Bundle | Primary | Q | Bundled<br>inv<br>Run:<br>C |

 Desde el portal de EloView (Contenido), <u>arrastre y suelte</u> el paquete AirWatch recién creado en su (s) dispositivo (s) o grupo (s) de dispositivos.

EloView implementará el paquete en el dispositivo e instalará cada aplicación especificada. Cuando termine, la pantalla de inscripción "iBienvenido a AirWatch!" Estará visible en el dispositivo.

| Now Playin | ng                                                                                                    |
|------------|----------------------------------------------------------------------------------------------------|
| O SD Scr   | eenshot C High Quality Screenshot                                                                                            |
|            | irWatch Bundle<br>2                                                                                                    |
|            | °5 <b>(</b> ♥)<br>☑                                                                                                    |
| Device Sc  | reenshot                                                                                                    |
| Enabled    |                                                                                                    |
|            | Welcome to Air/Watch!<br>Air/Vatch helps your IT Department to provide your cevice with secure access to enterprise resource |
|            | You will be guided through a three part process to authenticate, secure and configure your device.                           |
|            | Choose Authentication Method:                                                                                                |
|            | EX EMAIL ADDRESS                                                                                                    |
|            | ERVER DETAILS                                                                                                    |
|            |                                                                                                    |

3. Una vez que se produce la inscripción del dispositivo según los pasos proporcionados por VMware/AirWatch, el proceso queda completado.

Puede <u>implementar y administrar contenido mediante EloView</u> o mediante AirWatch (según las capacidades de su cuenta).